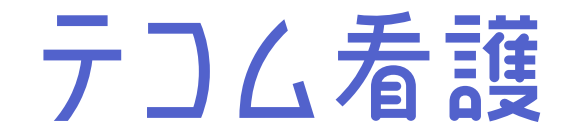

### 受験票・成績表に「氏名印字を希望する」場合

# 受験者リストをアップロードする方法

この度は、模擬試験にお申込みをいただき誠にありがとうございます。 受験票・成績表に氏名印字が必要な場合には、受験者リストが必要となります。

MMM M3 Education

# 1. 受験者リストのフォーマットをダウンロード

#### ※ダウンロードの方法は2つあります※

### 方法1)「団体・学校専用 模擬試験のお申し込み」画面よりダウンロードする

#### ▼団体・学校専用 模擬試験のお申し込み https://kango.m3e.jp/g/practice-test

### 「受験者リストダウンロード」をクリックすると ダウンロードすることができます。

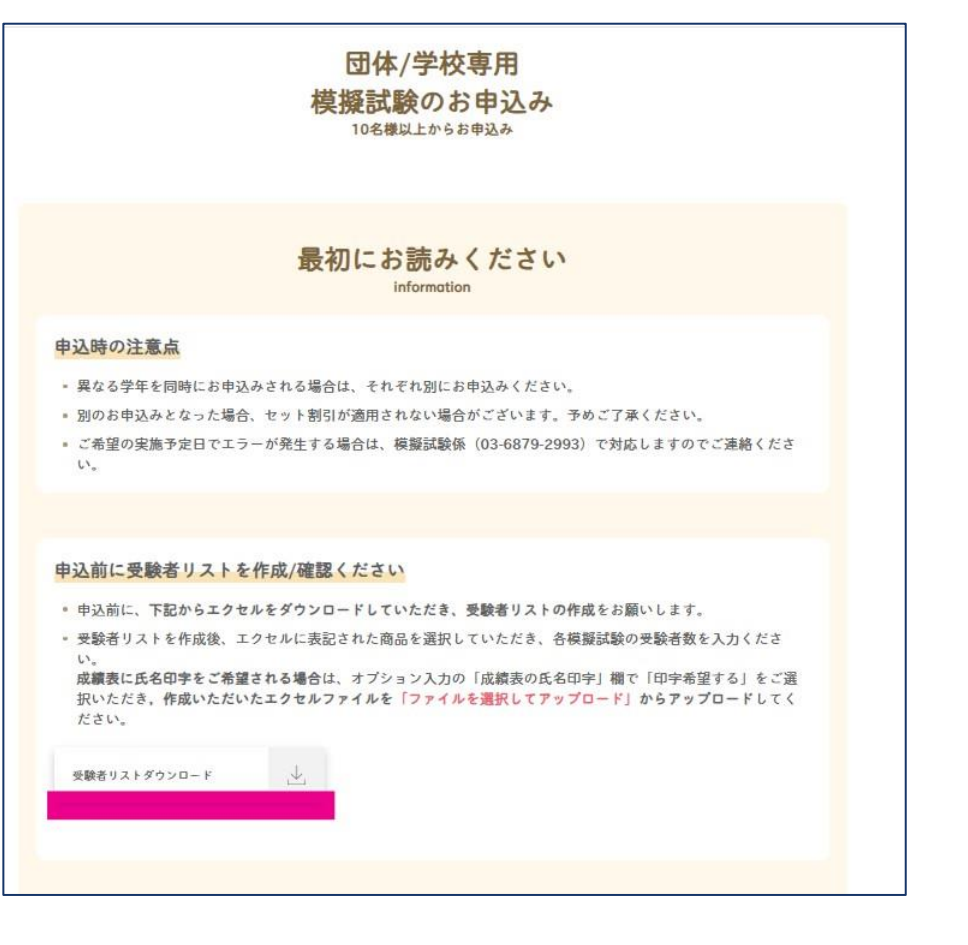

M3 Education

# 1. 受験者リストのフォーマットをダウンロード

### 方法2)「お申込書ダウンロード」ページよりダウンロードする

#### ・申込書ダウンロード

https://kango.m3e.jp/g/download\_orderform

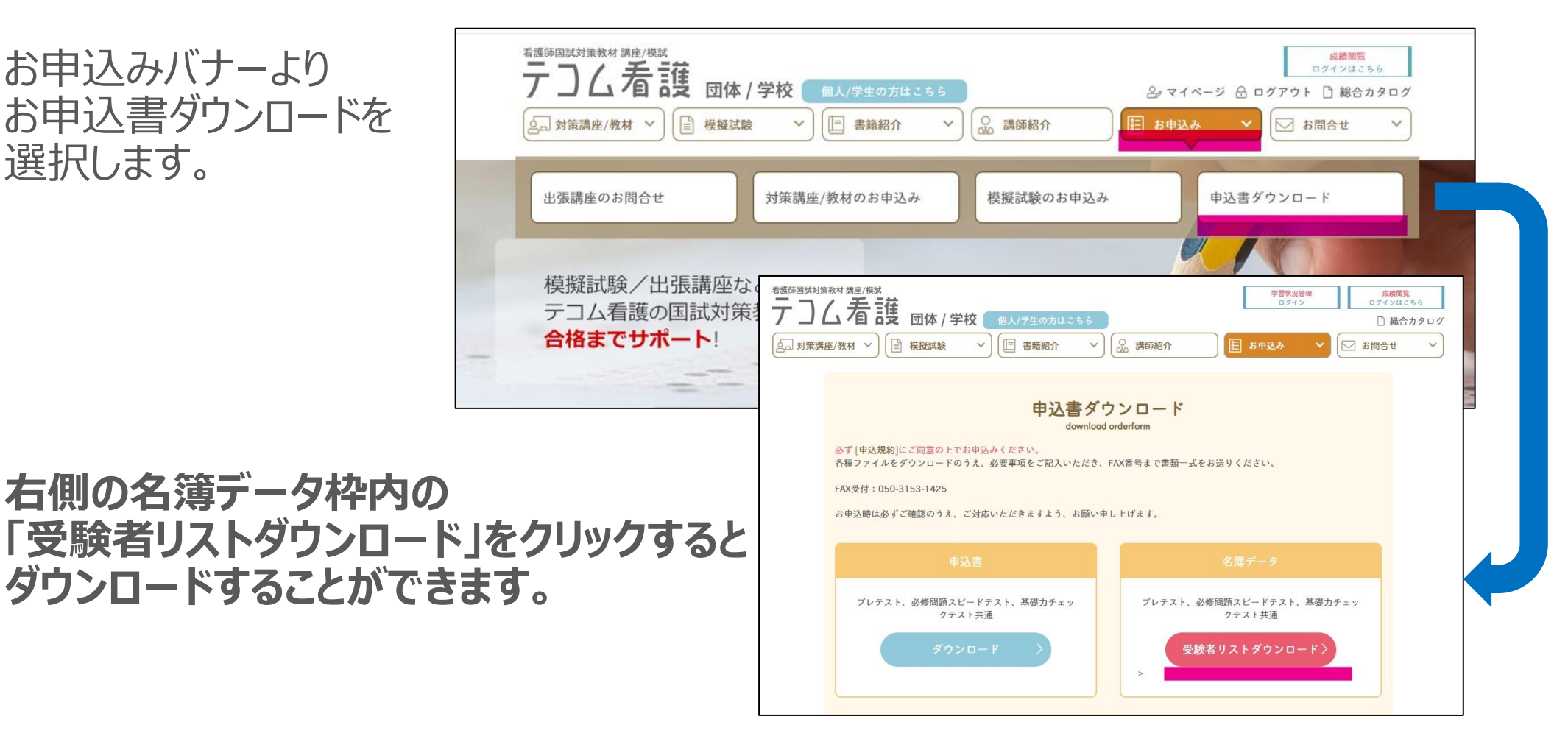

M3 Education

# 2. 受験者リストを作成

## ダウンロードしたフォーマットに受験者データをご入力ください。

| 【入力事項】                      | 設定 | 設定されている計算式を変更しないようにしてください<br>申込フォームで選択する商品 → |         |    |     | 対象商品<br>【プレテスト3回分+必修】セット<br>お申込みのテストにOを記入ください |     |                 |                         |                         |
|-----------------------------|----|----------------------------------------------|---------|----|-----|-----------------------------------------------|-----|-----------------|-------------------------|-------------------------|
| ・氏名(ふりがな)<br>・既卒欄(既卒生がいる場合) |    | <mark>必須</mark><br><b>氏名</b><br>(全角8文字まで)    | ふりがな    | 既卒 | 第1回 | プレテスト<br>第2回                                  | 第3回 | 必修問題<br>スピードテスト | 基礎力<br>チェックテスト<br>第115回 | 基礎力<br>チェックテスト<br>第116回 |
| ・お由込み内容                     | 計  |                                              |         | 1  | 2   | 2                                             | 2   | 1               | 0                       | 2                       |
|                             | 1  | テコム 太郎                                       | てこむ たろう |    | 0   | 0                                             | 0   |                 |                         | 0                       |
|                             | 2  | テコム 花子                                       | てこむ はなこ | 0  | 0   | 0                                             | 0   | 0               |                         | 0                       |
|                             | 3  |                                              |         | 1  |     |                                               |     |                 |                         |                         |

お申込みされる試験に〇印をつけてください。 試験名の下に〇印をつけた申込人数が試験毎に表示されます。お申込み人数と相違が無いかご確認ください。

※受験者リストを作成することが難しい場合には、既存のExcelで作成された名簿でも結構です。 受験者とお申込み内容がわかるように弊社へのご提供をお願いいたします。

※申込フォームよりアップロードできない場合には、受験者リストをメール添付のうえ 「<u>moshitk@m3e.jp</u>」まで送信してください。

# 3. 申込フォームからお申込み

・団体/学校専用模擬試験のお申込み https://kango.m3e.jp/g/practice-test

「団体/学校専用模擬試験のお申込み」画面より お申し込みされる試験を選択し、 受験人数と実施予定日を入力します。 (単品のほか、セット申込もございます。)

入力後、オレンジ色の 「オプション/お客様情報の入力へ」を クリックします。

| プレテスト第1回(通知                                        | (日) プレテスト書                 | 200 (45.7966)  | プレテスト第3回(予日間)       |
|----------------------------------------------------|----------------------------|----------------|---------------------|
| 【第115日内け】<br>必律問題スピードティ                            | a.F                        |                |                     |
| 【第116間向け】基礎力チェ                                     | ックテスト                      |                | (第115回向け) 基礎力チェックテス |
| ☑ 基礎力チェック                                          | 7テスト                       |                |                     |
| 库米美線相同<br>第116回向け 基礎力チェック<br>会額<br>一人受験料:1,900円(税込 | クテスト 2025年09月01日(月)<br>〕   | ) ~ 2026年08月15 | 58(±)               |
|                                                    |                            | 22 22 人 32 2   |                     |
| 受数人数 / 实施予定日<br>参资                                 | ALTIONANISI)<br>基礎カチェックテスト | 100            | 美房7年日<br>選択してください 国 |

MMM M3 Education

## 4. 受験者リストをアップロード

### 「オプション/お客様情報の入力」ページに移ります。

オプションの 「成績表氏名印字」欄の 「印字を希望する」にチェックを 入れます。

#### 「ファイルを選択してアップロード」を クリックします。

| 商品選択 オプション<br>お客様情報         | 選択<br>の入力                                                                   | 内容確認 |              | 完了         |
|-----------------------------|-----------------------------------------------------------------------------|------|--------------|------------|
| 選択商品                        |                                                                             |      |              |            |
| 基礎力チェックテスト                  |                                                                             |      |              |            |
| 第116回向け 基礎力チェックテスト          | 2025年09月17                                                                  | 8    | 1,900円 X 10名 | 19,000円    |
|                             |                                                                             |      | 税込合計         | 金額:19,000円 |
| オプション                       |                                                                             |      |              |            |
|                             |                                                                             |      |              |            |
| 成績表の氏名印字<br><mark>必須</mark> | <ul> <li>         ・ 印字希望する     </li> <li>         ・ 印字希望しない     </li> </ul> |      |              |            |

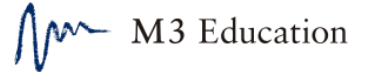

## 4. 受験者リストをアップロード

事前に用意した受験者リストを選択し「開く」をクリックします。

受験者リストのアップロードが完了 します。

そのほかの必要事項をご入力のうえ 「お申込みする」をクリックします。

お申込みが完了となります。

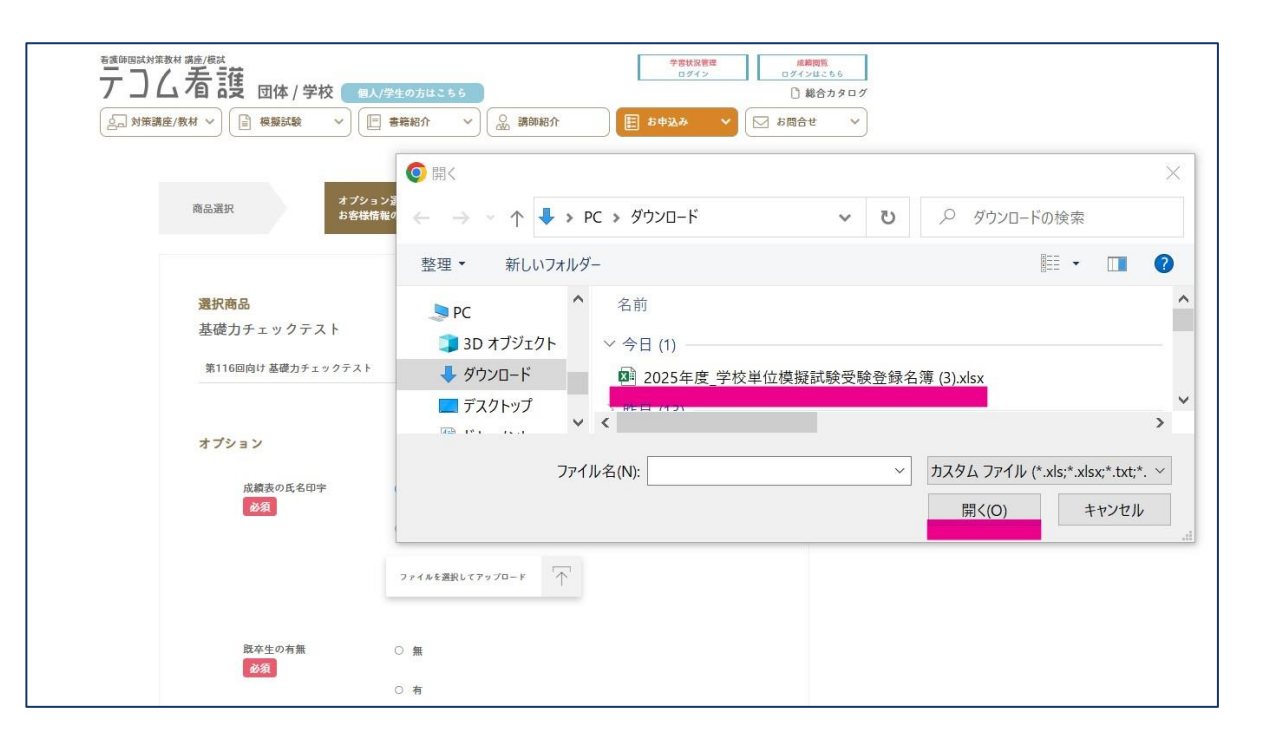